# PAYMENT OF APPLICATION FEE AND ADMISSION FEE

| •                                                     | 入学検定料納付                                      | <b>1</b>                |
|-------------------------------------------------------|----------------------------------------------|-------------------------|
| ログインID:A1030017                                       | 7 🔺                                          |                         |
| 入学検定料納<br>入学検定料を納付す<br>ットカード決済」「                      | 付<br>「る方法を選択してください。<br>「コンビニ決済」「ペイジー決<br>す。  | 納付方法は「クレミ<br>2済」から選択できま |
| - 決済方法<br><ul> <li>クレジットカ・</li> <li>ペイジー決済</li> </ul> | -ド決済 🛛 コンビニ決済                                |                         |
| 特5<br>✔ 特定                                            | 官商取引法に基づく表記につい<br>○ 商取引法に基づく表記を確認<br>入学検定料納付 | いて<br>えしました             |

When you press the "Application Fee Payment" button on the application registration screen or the "Admission Fee Payment" button on the successful applicant announcement screen, the screen for selecting the payment method is displayed.

For details on the payment method, please refer to the following page.

- ① Credit card payment
- ② Convenience store payment
- ③ Pay-easy payment (ATM)
- ④ Pay-easy payment (online bank)

[Important!] After depositing, it may take some time for the deposit information to be reflected in the system. Payment must be made at least 2 hours before the application deadline.

# <WHEN "CREDIT CARD PAYMENT" IS SELECTED>

| <b>•</b>                                                  | 入学検定料納付                                                                                                    | <b>1</b> 1 =       |
|-----------------------------------------------------------|----------------------------------------------------------------------------------------------------|--------------------|
| ログインID:A10                                                | )30017 🔺                                                                                                    |                    |
| <ul> <li>入学検定</li> <li>入学検定料を</li> <li>ットカード決済</li> </ul> | 料納付 <br>納付する方法を選択してください。納付 <br>済」「コンビニ決済」「ペイジー決済」                                                              | 方法は「クレミ<br>から選択できま |
| - 決済方法<br>・ クレジ・ ・ ペイジ・                                   | <b>す。</b><br>ットカード決済 〇 コンビニ決済<br>一決済                                                                           |                    |
|                                                           | 特定商取引法に基づく表記について 特定商取引法に基づく表記を確認しま 入学検定料納付                                                                     | Ute                |
|                                                           | お支払い方法選択                                                                                                    |                    |
|                                                           | りそなテスト(りそな)                                                                                                    |                    |
|                                                           | ま支払い方法選択 確認 売了                                                                                                 |                    |
|                                                           | ご利用内容をご確認ください。 支払い方法を選択のうえ、お支払い手続<br>きを行ってください。                                                                |                    |
|                                                           | ご利用内容<br>2<br>11                                                                                               |                    |
|                                                           | 7月<br>1月<br>1月<br>1月<br>1月<br>1月<br>1日<br>1日<br>1日<br>1日<br>1日<br>1日<br>1日<br>1日<br>1日<br>1日<br>1日<br>1日<br>1日 |                    |
|                                                           | 取<br>引<br>1_1_1_11M00010A_2023_202311M00010A0000001<br>節                                                       |                    |
|                                                           | B<br>숨<br>¥2,200-<br>학                                                                                         |                    |
|                                                           | 행                                                                                                    |                    |
|                                                           |                                                                                                    |                    |
|                                                           | クレジットカードで支払う                                                                                                   |                    |
|                                                           | □ - Friet X23<br>以下のマークがあるクレジットカードでお支払い頃けます。                                                                   |                    |
|                                                           | CHIT DAFFC3.     (*********************************                                                            |                    |
|                                                           | (高階下2桁))でカードに別的されています。<br>カード4歳<br>所:) TTARO YAMADAJ のようにカードの表示どおり入力してくださ<br>い。<br><u>考え払い問題</u><br>「-括        |                    |
|                                                           | ・                                                                                                    |                    |
|                                                           | 注文サイトへ戻る                                                                                                    |                    |

\* The figure on the left shows the screen for payment of the application fee, but the screen for payment of the admission fee is almost the same.

After selecting "Credit Card Payment", click "Notation based on the Specified Commercial Transaction Act" to confirm the contents, check "Confirmed" and press the button "Application Fee Payment."

Enter the following fields for the credit card you use to pay:

[Enter Card Number]

Enter the number on the front of the card without hyphens.

[Enter Security Code]

Enter the security code on the back of the card (or on the front right side of the card).

[Card expiration date]

Enter the month/year of the expiration date on the front of the card.

[Cardholder Name]

Enter the name of the cardholder on the card in single-byte alphabetic characters.

[Number of payments]

Select one-time payment or pay in installments.

After filling in all the fields, press the "Confirm" button.

\* If you press the "Return to the website to order" button, you will return to the screen of the online application system without making a payment.

|                             | お支払い内容の確認                     |                 |
|-----------------------------|-------------------------------|-----------------|
| りそ                          | なテスト(りそな)                     | )               |
|                             | Ì                             |                 |
| お支払い方法選択                    | 確認                            | 完了              |
| 入力内容に間違いがない                 | かご確認ください。                     |                 |
|                             |                               | ご利用内容           |
| ざい                          |                               |                 |
| 利<br>用 りそなテスト               | (りそな)                         |                 |
| 胡                           |                               |                 |
| 取<br>引 111M00               | 010A_2023_20231               | 1M00010A00000   |
| ID<br>商                     |                               |                 |
| 品<br>合 ¥2 200               |                               |                 |
| 計 *2,200-<br>全              |                               |                 |
| 間                           |                               |                 |
| o<br>支<br>払                 |                               |                 |
| ₩2,200-                     |                               |                 |
| 額合                          |                               |                 |
| \$†                         |                               |                 |
|                             | 購入資品の情報                       |                 |
| 商品名                         | 価格                            | AR              |
| 人子模定科                       | ¥2,200-                       | 1               |
|                             | 決済情報                          |                 |
| お支払い方法                      | クレジットカード決済                    |                 |
|                             | **************                |                 |
| カード番号                       | ※ セキュリティのため<br>しています          | 、一部非表示に         |
| セキュリティコード                   | ****                          |                 |
| カード有効期限(月/<br>年)            | 01/24                         |                 |
| カード名歳                       | AAA AAA                       |                 |
| お支払い回数                      | 一括                            |                 |
|                             | <b>この内容で支払う</b><br>展って特正する    |                 |
| お金利人の注意部分                   | りそなテスト(り                      | そな)             |
| れ了しました。ありがとう<br>トへ属る」ボタンを押し | 3ございました。<br>こ下さい。             |                 |
| 0.2027 L /P                 | CHRAR                         |                 |
| 1_1_11M000                  | 0A_2023_202311M0001           | 10A0000017_1_0_ |
| ¥2,200-                     |                               |                 |
| ¥2,200-                     |                               |                 |
|                             | 122741-AR                     |                 |
|                             | <u> ()</u> リ <del>モ</del> なクリ | レープ             |
|                             |                               |                 |

A confirmation screen will be displayed, so after confirming the contents, press the "Pay" button.

If there is a mistake in the entry, press the "Correct the entry" button.

When the payment is completed, the completion notice will be displayed, so press the "Return to the website to order" button.

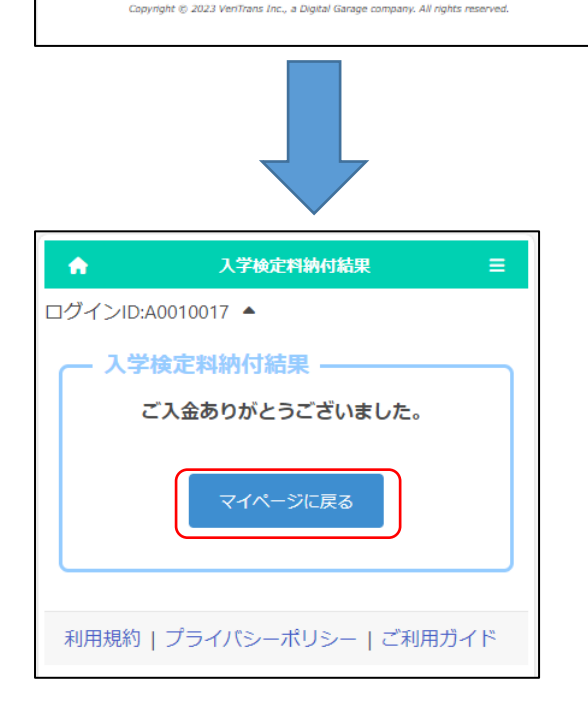

The system shows the application fee payment is completed. Press the "Return to My Page" button.

\* Within 2 hours, the payment information will be reflected in the system.

Please check the payment status on the screen of the application information or the announcement of successful applicants.

| — 入学検定制      | 3の情報 -      |
|--------------|-------------|
| 1 受经定料       | 100 113 114 |
| 八子快走村        | 2,200円      |
| 入金総額         | 0.000       |
|              | 2,200円      |
| 入金状況<br>納付済み |             |

# <WHEN "CONVENIENCE STORE PAYMENT" IS SELECTED>

| <b>^</b>         | 入学検定料納付 💼 😑                                              |
|------------------|----------------------------------------------------------|
| ログインID:A1        | 1030017 🔺                                                |
| — 入学検知           | 定料納付                                                     |
| 入学検定料を<br>ットカード3 | ≿納付する方法を選択してください。納付方法は「クレミ<br>♥済」「コンビニ決済」「ペイジー決済」から選択できま |
|                  | す。                                                       |
| 決済方法             |                                                          |
| 0 のしろ            | /ット刀−ト決済 (● コンビニ決済<br>2−決済                               |
| 決済方法の            | 詳細                                                       |
|                  | イレノン以外                                                   |
|                  |                                                          |
|                  | 特定商取引法に基づく表記について                                         |
|                  | 村走向取り広に至うくないと唯時のしよりに                                     |
|                  | 人子枝定科納付                                                  |
|                  |                                                          |
|                  | ά <del>χ</del> ι.                                        |
|                  | りそなテスト(りそな)                                              |
| お支               |                                                          |
|                  |                                                          |
| こ利きを             | 用内容をご確認くたさい。 文払い方法を強択のラス、お文払い手柄<br>行ってください。              |
| 7 a              | ご利用内容                                                    |
| 利用店              | りそなテスト(りそな)                                              |
| 取引               | 1 1 11M00010A 2023 202311M00010A000001                   |
| ID<br>商          |                                                          |
| 品合計              | ¥2,200-                                                  |
| 金額               |                                                          |
| の支払              |                                                          |
| 金額               | ¥2,200-                                                  |
| 1<br>It          |                                                          |
| =:               | ンビニ決済 ・                                                  |
|                  | イビニで支払う<br>ビニ選択                                          |
| 0-               | ツン,ファミリーマートその他 ✔                                         |
| 姓:               | ~<br>名:                                                  |
| 例:)<br>お名i       | 山田 太郎<br>前 (カナ)                                          |
| セイ<br>例:)        | ゲ: メイ:                                                   |
| 電話               | 鮮号                                                       |
|                  | 0312345678                                               |
| ÷ ج              | レンビニでのお支払いの流れについて(※詳細はコンビニ各社HP等<br>にで確認ください。)            |
|                  | LAXY50N ローンンでのお支払い<br>+詳細を見る<br>フスラミレーズートアのドラゼリン         |
|                  | FamilyMart         +詳細を見る           セイコーマートでのお支払い        |
| _                | >30ccmatl         +詳細を見る            ミニストップでのお支払い         |
|                  | 110027 +详相を見る                                            |
|                  | 確認面面へ進む                                                  |
|                  | 注文サイトへ戻る                                                 |
|                  |                                                          |

\* The figure on the left shows the screen for payment of the application fee, but the screen for payment of the admission fee is almost the same.

After selecting "Convenience Store Payment", select "Other than Seven-Eleven" in the payment method details. (Payment at Seven-Eleven is scheduled to be handled from next year.)

Click "Notation based on the Specified Commercial Transaction Act" to confirm the contents, check "Confirmed" and press the button "Application Fee Payment."

We will issue a receipt number that will be required for payment at convenience stores. Enter the following items:

## [Name]

Enter the name of the applicant.

- \* Please be careful not to enter the name of the parent or guardian who will make the payment.
- [Name (Kana)]

Enter the applicant's name in full-width katakana.

[Phone Number]

Enter a phone number where you can be contacted if you have a payment inquiry, without hyphens.

\* Used for payment at convenience stores.

The operation method of the reception terminal at the convenience store is different. Please check the payment method from the link of each convenience store.

After filling in all the fields, press the "Confirm" button.

\* If you press the "Return to the website to order" button, you will return to the screen of the online application system without making a payment.

### Osaka Prefectural Schools Online Application System Manual

|                                                                                          | a)XIX THOMES                                                                                                    |
|------------------------------------------------------------------------------------------|----------------------------------------------------------------------------------------------------|
|                                                                                          | りそなテスト(りそな)                                                                                                    |
|                                                                                          |                                                                                                    |
| お支払                                                                                      | ●                       ●<br>い方法選択                                                                                                    |
| 入力内容に間違                                                                                  | いがないかご確認ください。                                                                                                    |
|                                                                                          | ご利用内容                                                                                                    |
| ご利用店舗                                                                                    | りそなテスト(りそな)                                                                                                    |
| 取引ID                                                                                     | 1_1_21M00600A_2023_202321M00600A0000314_2_0_0_                                                                                                    |
| 商品合計金額                                                                                   | ¥2,200-                                                                                                    |
| and the factor of the factor of                                                          |                                                                                                    |
|                                                                                          | 開入商品の情報 高品名 価格                                                                                                    |
| 入学検定料                                                                                    | ¥2,200-                                                                                                    |
|                                                                                          | 法语情期                                                                                                    |
| お支払い方法                                                                                   | コンビニ決済                                                                                                    |
| お支払いコンビニ                                                                                 | ローソン、ファミリーマートその他                                                                                                    |
|                                                                                          | お客様情報                                                                                                    |
| お名前                                                                                      | 大阪次郎                                                                                                    |
| お名前 (カナ)<br>電話番号                                                                         | オオサカシロウ<br>09099999999                                                                                                    |
| Contra de la                                                                             |                                                                                                    |
|                                                                                          | この内容でよければ、「この内容で支払申込を行う」ボタンを押してください。                                                                                                    |
|                                                                                          |                                                                                                    |
|                                                                                          | 戻って修正する この内容で支払申込を行う                                                                                                    |
|                                                                                          |                                                                                                    |
|                                                                                          |                                                                                                    |
|                                                                                          |                                                                                                    |
|                                                                                          |                                                                                                    |
|                                                                                          |                                                                                                    |
|                                                                                          |                                                                                                    |
|                                                                                          |                                                                                                    |
|                                                                                          |                                                                                                    |
|                                                                                          | お支払い明込み完了                                                                                                    |
|                                                                                          | お支払い申込み完了                                                                                                    |
|                                                                                          | お支払い申込み完了<br>りそなテスト(りそな)                                                                                                    |
| お支払                                                                                      | お支払い申込み完了<br>りそなテスト (りそな)                                                                                                    |
| お支払<br>**====1 (15年13 - 2                                                                | お支払い申込み完了<br>りそなテスト(りそな)<br>い方法選択 建設 売了                                                                                                    |
| お支払い中込み<br>「注文サイトへ                                                                       | ち 支払い時込み完了 ち そ な テ スト(りそな) ・ ・ ・ ・ 、 、 、 、 、 、 、 、 、 、 、 、 、 、 、                                                                                                    |
| 8支払<br>お支払い申込み<br>「注文サイトへ<br>期日までにコン                                                     | お支払い申込み完了<br>りそなテスト(りそな)<br>い方法選択 建設 売了<br>か完了しました。ありがとうございました。<br>戻る」ボタンを押して下さい。<br>ビニ店舗にてお支払いをお願いいたします。                                                                                                    |
| お支払い申込み<br>「注文サイトへ<br>期日までにコン<br>お支払いの際、                                                 | お支払い料込み完了<br>りそなテスト(りそな)<br>い方法選択 雑愛 先了<br>か完了しました。ありがとうございました。<br>戻る」ボタンを押して下さい。<br>ビニ店舗にてお支払いをお願いいたします。<br>以下の受付情報が必要となりますので必ず本ページを印刷・保存するか損号をお                                                                                                    |
| 8支払<br>お支払い申込み<br>「注文サイトへ<br>期日までにコン<br>お支払いの際、                                          | ち 支払い申込み完了 ち ち な よ テスト(りそな) ・ の な ま スト(りそな) ・ の は 感 ま 、 た 、 た 、 た 、 た 、 た 、 た 、 た 、 た 、 た 、                                                                                                    |
| お支払い申込み<br>「注文サイトへ<br>期日までにコン<br>お支払いの際、<br>ご利用高額<br>取5IID                               |                                                                                                    |
| お支払い申込み<br>「注文サイトへ<br>期日まで(こつン<br>お支払いの際、<br>ご利用店舗<br>取引IID<br>商品合計金額                    |                                                                                                    |
| お支払い申込み<br>「注文サイトへ<br>期日まで(こコン<br>お支払いの際、<br>ご利用店舗<br>取引ID<br>商品合計金額<br>お支払い金額合計         |                                                                                                    |
| お支払<br>お支払い申込み<br>「注文サイトへ<br>期日までにコン<br>お支払いの際、<br>ご利用店舗<br>取引IID<br>商品合計金額<br>お支払い金額合計  |                                                                                                    |
| お支払い申込み<br>「注文サイトへ<br>期日までにコン<br>お支払いの際、<br>ご利用店舗<br>取引ID<br>商品合計金額<br>お支払い金額合計<br>受付高号  |                                                                                                    |
| お支払い申込み<br>「注文サイトへ<br>期日まで(こコン<br>お支払いの際、<br>ご利用店舗<br>取引ID<br>商品合計金額<br>お支払い金額合計<br>受付器号 |                                                                                                    |
| お支払い申込み<br>「注文サイトへ<br>期日までにコン<br>お支払いの際、<br>ご利用店舗<br>取引ID<br>商品合計金額<br>お支払い金額合計<br>第     |                                                                                                    |
| お支払い申込み<br>「注文サイトへ<br>期日まで(こンン<br>お支払いの際、<br>ご利用店舗<br>取引ID<br>商品合計金額<br>お支払い金額合計<br>要付募号 |                                                                                                    |
| お支払い申込み<br>「注文サイトへ<br>期日までにコン<br>お支払いの際、<br>ご利用店舗<br>取引IID<br>商品合計金額<br>お支払い金額合計<br>要付番号 |                                                                                                    |
| お支払い申込み<br>「注文サイトへ<br>期日までにコン<br>お支払いの際、<br>ご利用店舗<br>取引D<br>商品合計金額<br>お支払い金額合計<br>愛付高号   |                                                                                                    |
| お支払い申込み<br>「注文サイトへ<br>期日までにコン<br>お支払いの際、<br>ご利用店舗<br>取引ID<br>商品合計金額<br>お支払い金額合計<br>受付番号  |                                                                                                    |
| お支払い申込み<br>「注文サイトへ<br>期日までにコン<br>お支払いの際、<br>ご利用店舗<br>取引IID<br>商品合計金額<br>お支払い金額合計<br>受付番号 |                                                                                                    |
| お支払い申込み<br>「注文サイトへ<br>期日まで(こコン<br>お支払いの際、<br>ご利用店舗<br>取引IID<br>商品合計金額<br>お支払い金額合計        |                                                                                                    |
| お支払い申込み<br>「注文サイトへ<br>期日までにコン<br>方支払いの際、<br>ご利用店舗<br>取引ID<br>商品会計金額<br>方支払い金額合計          |                                                                                                    |
| お支払い申込み<br>「注文サイトへ<br>期日までにコン<br>お支払いの際、<br>ご利用店舗<br>取うIID<br>商品合計金額<br>お支払い金額合計<br>受付番号 |                                                                                                    |
| お支払い申込み<br>「注文サイトへ<br>期日までにコン<br>お支払いの際、<br>ご利用店舗<br>取引ID<br>商品合計金額<br>お支払い金額合計<br>受付番号  |                                                                                                    |
| お支払い申込み<br>「注文サイトへ<br>期日まで(こコン<br>お支払いの際、<br>ご利用高額<br>取引ID<br>商品会計金額<br>お支払い金額合計         |                                                                                                    |
| お支払い申込み<br>「注文サイトへ<br>期日まで(こコン<br>お支払いの際、<br>ご利用店舗<br>取引ID<br>商品合計金額<br>お支払い金額合計         | トラムレキルシタ完了           ウインドステスト (りそな)           シンパ法選択         シープ           シンパ法選択         シープ           か完了しました。ありがとうございました。         ティブ           か完了しました。ありがとうございました。         ティブ           か完了しました。ありがとうございました。         ティブ           か完了しました。ありがとうございました。         ティブ           か完了しました。ありがとうございました。         ティブ           か完了しました。ありがとうございました。         アメリカシを抑制・保存するか増号をおり           シークの受付情報から変となりますのでんやず木ページを抑制・保存するか増号をおり         1           1         1         1           1         1         21M00600A_2023_202321M00600A0000314_2_0_0_0           ギス200-         まく200-           メントリントレントロントロントロントロントロントロントロントロントロントロントロントロントロン |
| お支払い申込み<br>「注文サイトへ<br>期日まで(こコン<br>お支払いの際、<br>ご利用店舗<br>取引IID<br>商品合計金額<br>お支払い金額合計        | トラムはい申込み完了         ウインコント (りそな)         小法選       ティ         か完了しました。ありがとうございました。         ごうごうごういました。         どこに結ぶにてお支払いをお願いたします。         ビーは話にてお支払いをお願いたします。         ビーは話にてお支払いをお願いたします。         ビーは話にてお支払いをお願いなします。         ビーは話にてお支払いをお願いなします。         ビーは話にてお支払いをお願いなします。         「してインリンA0010017・         人学校定料納付結果         ご入会よろしくお願いなします。         マイページに戻る                                                                                                    |
| お支払い申込み<br>「注文サイトへ<br>期日までにコン<br>支払いの際、<br>ご利用店舗<br>取引DD<br>商品合計金額<br>者支払い金額合計           |                                                                                                    |
| お支払い申込み<br>「注文サイトへ<br>期日までにコン<br>お支払いの際、<br>ご利用店舗<br>取うIID<br>商品合計金額<br>お支払い金額合計<br>受付番号 |                                                                                                    |
| お支払い申込み<br>「注文サイトへ<br>期日までにコン<br>お支払いの際、<br>ご利用店舗<br>取引ID<br>商品合計金額<br>お支払い金額合計          |                                                                                                    |
| お支払い申込み<br>「注文サイトへ<br>期日まで(こコン<br>お支払いの際、<br>ご利用店舗<br>取引ID<br>商品合計金額<br>あ支払い金額合計         |                                                                                                    |

A confirmation screen will be displayed, so after confirming the contents, press the "Pay" button.

If there is a mistake in the entry, press the "Correct the entry" button.

When the process is completed, a "receipt number" will be issued.

Make a note of the "receipt number" and the "phone number" you entered earlier, and press the "Return to the website to order" button.

The result of the application fee payment will be displayed.

## [Important!]

At this point, the deposit process has not yet been completed.

At the convenience store you selected, please process the payment with the "receipt number" and "phone number".

After payment, it may take some time for the payment information to be reflected in the system. Please be sure to pay the application fee at least 2 hours before the application deadline.

# <WHEN "PAY-EASY PAYMENT" (ATM) IS SELECTED>

| 11                                                                                                    | 入学検定料納付 📫 😑                                                                                                    |
|----------------------------------------------------------------------------------------------------|----------------------------------------------------------------------------------------------------|
| コグインID:A                                                                                                    | 1030017                                                                                                    |
| 入学検<br>入学検定料<br>ットカード                                                                                                    | 定料納付<br>を納付する方法を選択してください。納付方法は「クレジ<br>決済」「コンビニ決済」「ペイジー決済」から選択できま<br>す。<br>ジットカード決済 〇 コンビニ決済<br>ジー決済<br>〇 ネットバンク                                                                                                    |
| t                                                                                                    | 特定商取引法に基づく表記について                                                                                                    |
|                                                                                                    |                                                                                                    |
|                                                                                                    |                                                                                                    |
|                                                                                                    | お支払い方法選択                                                                                                    |
|                                                                                                    | 、<br>お支払い方法選択<br>りそなテスト(りそな)                                                                                                    |
| )<br>Į                                                                                                    | お支払い方法選択<br>りそなテスト(りそな)                                                                                                    |
| aszāru                                                                                                    | お支払い方法選択     )       りそなテスト (りそな)       5法選択                                                                                                    |
| ますした。<br>ますしい<br>ご利用内容をご預<br>支払い方法を選択                                                                                                    | お支払い方法選択 りそなテスト(りそな) の 方法選択 意思 見て ださい。 いのうえ、お支払い手続きを行ってください。                                                                                                    |
| ま支払い方法を選択                                                                                                    | お支払い方法選択<br>りそなテスト(りそな)<br>が法課沢 第二章 第一<br>「「「「「」」」<br>「「「「」」」<br>「「「」」」」<br>「「「」」」」<br>「「」」」」<br>「」」」<br>「」」」<br>「」」」<br>「」」」<br>「」」」<br>「」」」<br>「」」」<br>「」」」<br>「」」」<br>「」」」                                                                                                    |
| また。<br>お支払い<br>ご利用内容をご報<br>ご利用店舗<br>ご利用店舗                                                                                                    | お支払い方法選択 りそなテスト(りそな) の たまま 、 たい の つうえ、お支払い手続きを行ってください。 こ利用内容 りそなテスト(りそな)                                                                                                    |
| ■<br>お支払い<br>ご利用内容をご顧<br>支払い方法を選択<br>ご利用店舗<br>取引ID<br>国本会社会で                                                                                                    | お支払い方法選択<br>りそなテスト(りそな)<br>「 「 「 「 「 「 「 「 「 」 「 」 」 」 」 」 」 」 」                                                                                                    |
| またいのないので、<br>またい<br>で利用内容をご何<br>で利用店舗<br>取引IID<br>両品合計金額<br>お支払い<br>なるの合計金額<br>おする約<br>お支払い<br>なるの合計金額<br>たけ<br>の合計金額<br>たけ<br>の合計金額<br>たけ<br>の合計金額<br>の合計金額<br>の合計<br>の合<br>の合<br>の<br>の<br>の<br>の<br>の<br>の<br>の<br>の<br>の<br>の<br>の<br>の<br>の                                                                                                    | お支払い方法選択 りそなテスト(りそな)<br>デ 活動 パ 第 第 第 第 7<br>認ください。 めうえ、お支払い手続きを行ってください。<br>ご利用内容 りそなテスト(りそな) 1_1_21M00600A_2023_202321M00600A0000314_6_0_0_2<br>ゼ2,200-                                                                                                    |
| お支払い<br>ご利用内容をご研<br>支払い方法を選が<br>ご利用店舗<br>取引ID<br>商品合計金額<br>お支払い金額合計                                                                                                    | お支払い方法選択       りそなテスト (りそな)       方法選択       方法選択       第二       方法選択       第二       方法選択       第二       方法選択       第二       方法選択       第二       方法選択       第二       第二                                                                                                    |
|                                                                                                    | お支払い方法選択                                                                                                    |
| お支払い<br>ご利用内容をご預<br>ご利用店舗<br>取引IID<br>商品合計金額<br>お支払い金額合計<br>翻行決済<br>発行でそ                                                                                                    | お支払い方法選択     りそなテスト(りそな)     プ     プ      プ     プ     プ     プ     プ     プ      プ     プ     プ     プ      プ     プ     プ      プ     プ     プ      プ |
| またい方法を選択<br>ご利用内容をご領<br>支払い方法を選択<br>ご利用底緒<br>取引口D<br>商品会計金額<br>お支払い金額合計<br>載行決済<br>銀行で支                                                                                                    |                                                                                                    |
| またい<br>なたい<br>で利用内容をご確<br>で利用店舗<br>取引ID<br>両品合計金額<br>お支払い金額合計<br>銀行決済<br>またで<br>ななしい方法潮道                                                                                                    | お支払い方法選択       りそなテスト (りそな)       方法選択     ●       方法選択     ●       方法選択     ●       方法選択     ●       方法選択     ●       方法選択     ●       方法選択     ●       方法選択     ●       方法選択     ●       方法選択     ●       クラス:     お支払い手続きを行ってください。       ご利用内容     りそなテスト (りそな)       1_1_21M00600A_2023_202321M00600A0000314_6_0_0_2       ジニジリロロション     ジェンション       ¥2,200-     ¥2,200-       ¥2,200-     ¥2,200-       ¥2,200-     ※       ※ご利用可能な金焼類関一節はこちら       @ ATM (ハイジー)                                                                                                    |
|                                                                                                    | お支払い方法選択       りそなテスト (りそな)       方法選択     第7       方法選択     第7       認ください。<br>めつうえ、お支払い手続きを行ってください。       ご利用内容       りそなテスト (りそな)       1_1_121M00600A_2023_202321M00600A0000314_6_0_0_2       ¥2,200-       ¥2,200-       ¥2,200-       ※ご利用可能な金融規模一覧はこちら       ® ATM (ハイジー)       性:[名:[]                                                                                                    |
| 2利用内容をご確<br>支払い方法を選択<br>ご利用内容をご確<br>取引ID<br>商品合計金額<br>お支払い金額合計<br>銀行で支<br>お支払い金額合計<br>お名前<br>お名前                                                                                                    | お支払い方法選択       りそなテスト (りそな)       方法選択     第二       方法選択     第二       方法選択     第二       方法選択     第二       方法選択     第二       方法以下手続きを行ってください。       23     2023_202321M00600A0000314_6_0_0_3       1_1_21M00600A_2023_202321M00600A0000314_6_0_0_3       22,200-       22,200-       22,200-       22,200-       22,200-       22,200-       24,200-       21,1_21M00600A_2023_202321M00600A0000314_6_0_0_3       2,200-       24,200-       24,200-       24,200-       24,200-       24,200-       24,200-       24,200-       24,200-       24,200-       24,200-       24,200-       24,200-       24,200-       24,200-       24,200-       24,200-       24,200-       24,200-       24,200-       24,200-       24,200-       24,200-       24,200-       24,200-       24,200-       24,200-       24,200-       24,200-       24,200-       24,200-       25,200-       26,200- <t< td=""></t<>                                                                                                    |
| ジェル・ハン・ション・ション・ション・ション・ション・ション・ション・ション・ション・ショ                                                                                                    | お支払い方法選択         りそなテスト (りそな)         方法選択       第7         方法選択       第7         認ください。<br>(のうえ、お支払い手続きを行ってください。         ご利用内容         りそなテスト (りそな)         1_1_21M00600A_2023_202321M00600A0000314_6_0_0_2         ¥2,200-         ¥2,200-         ¥2,200-         ¥2,200-         ¥2,200-         ¥2,200-         ¥2,200-         ¥2,200-         ¥2,200-         ¥2,200-         ¥2,200-         ¥2,200-         ¥2,200-         ¥2,200-         ¥2,200-         ¥2,200-         ¥2,200-         ¥2,200-         ¥2,200-         ¥2,200-         ¥1,000-         第 (\nfly)(\nfly)                                                                                                    |
| ま支払い<br>方法をご<br>新<br>支払い方法を選択<br>ご利用店舗<br>取引IID<br>商品合計金額<br>お支払い金額合計<br>銀行に済<br>名気<br>お支払い方法選択<br>あたま<br>あたま<br>の合計金額<br>お支払い方法<br>調査<br>の合計金額<br>また。<br>の合計金額<br>の合計金額<br>の合計金額<br>の合計金額<br>の合計金額<br>の合計金額<br>の合計金額<br>の合計金額<br>の合計金額<br>の合計金額<br>の合計金額<br>の合計金額<br>の合計金額<br>の合計金額<br>の合計金額<br>の合計金額<br>の合計金額<br>の合計金額<br>の合計金額<br>の合計金額<br>の合計金額<br>の合計金額<br>の合計金額<br>のの合<br>の合計金額<br>のの合<br>のの合<br>の合計金額<br>のの合<br>のの合<br>の合計金額<br>のの合<br>のの合<br>の合計金額<br>のの合<br>のの合<br>の合計金額<br>のの合<br>のの合<br>のの合<br>のの合<br>の合計金額<br>のの<br>のの合<br>のの合<br>のの合<br>のの合<br>のの合<br>のの合<br>のの合 | お支払い方法選択       りそなテスト (りそな)       方法選択     第二       方法選択     第二       方法選択     第二       第二     第二       方法加小手続きを行ってください。       ご利用内容       りそなテスト (りそな)       1_1_21M00600A_2023_202321M00600A0000314_6_0_0_2       ゼン200-       ゼン200-       ゼン200-       ゼン200-       ビン200-       ビン3       ビジロ0-       ビン4       ビン5       (※) ATM (ペイジー)       姓:       ビー1       ビー2       ビー2       ビー3       ビー4:       ビー5       (※) ロン5       シン5名前には、常用漢字以外の文字はご使用いただけない場合がご:       -       ・ (空用できない文字の例>                                                                                                    |
| 2利用内容をご顧<br>支払い方法を選択<br>ご利用店舗<br>取引IID<br>商品合計金額<br>お支払い金額合計<br><b>銀行た</b> う<br>お支払いか法選打<br>お名前<br>お名前<br>お名前                                                                                                    | お支払い方法選択         りそなテスト (りそな)         方法課択       第二         方法課択       第二         方法課択       第二         方法課択       第二         方法課       第二         方法課       第二         方法課       第二         第二       第二         第二       第二 <t< td=""></t<>                                                                                                    |
| 2利用内容をご確<br>支払い方法を選択<br>ご利用店舗<br>取りIID<br>販品会計金額<br>お支払い全額合計<br><b>銀行でご</b><br>お支払い方法選<br>お名前<br>お名前(カナ)                                                                                                    | お支払い方法選択         りそなテスト (りそな)         方法選択       第二         方法選択       第二         方法選択       第二         方法選択       第二         方法選択       第二         方法選択       第二         方法       大会い、         ジンフス、お支払い手続きを行ってください。       ご利用内容         ジンフス、お支払い手続きを行ってください。       ご利用内容         ジンフス、お支払い手続きを行ってください。       ご利用内容         ジンフス、お支払い手続きを行ってください。       ご利用内容         ジンスのし、       ご利用内容はごののののの314_6_0_0_2         ¥2,200-       ¥2,200-         ¥2,200-       ※ご利用内容な金融機関一版はこちら         ※ (一列用内容な金融機関一版はこちら)       ※ (一)         ※ (シスのの)       第二         ※ (シスのの)       ※ (※)         ※ (※)       ※ (※)         ※ (※)       ※ (※)         ※ (※)       ※ (※)         ※ (※)       ※ (※)         ※ (※)       ※ (※)         ※ (※)       ※ (※)         ※ (※)       ※)         ※)       ※)         ※)       ※)         ※)       ※)         ※)       ※)         ※)       ※)         ※)       ※)         ※)       ※)      <                                                                                                    |
| まましい方法を選択  こ利用内容をご確  支払い方法を選択  こ利用店舗 取引IID  両品合計金額  お支払い金額合計  銀行決済  ま支払い方法溯  お支払い方法溯  お支払い方法溯  お支払い方法溯  お支払い方法溯  お支払い方法溯  お名前  お名前  たろれ  、銀行でのお  、銀行でのお  、銀行でのお  、                                                                                                    | お支払い方法送択         りそなテスト (りそな)         方法課択       第一第一第一第一         方法課択       第二第二第一第一         方法課択       第二第二第二         旅気にない。       ご利用内容         りそなテスト (りそな)       1_1_21M00600A_2023_202321M00600A0000314_6_0_0_2         121_21M00600A_2023_202321M00600A0000314_6_0_0_2       2         ジス00・       ジン200・         ジン200・       ジン200・         ジン200・       ジン200・         ジン200・       ジン200・         ジン200・       ジン200・         ジン200・       ジン200・         ジン200・       ダン200・         ジン200・       ジン200・         ジン200・       ジン200・         ジン200・       ジン200・         ジン200・       ジン200・         ジン200・       ジン200・         ジン200・       ジン200・         ジン200・       ジン200・         ジン200・       ジン200・         ジン30・       シン30・         ジャン30・       シン30・         ジャン30・       シン30・         ジャン30・       ジャン30・         ジャン30・       ジャン30・         ジャン30・       ジャン30・         ジャン30・       ジャン30・         ジャン30・       ジャン30・         ジャン30・ <td< td=""></td<>                                                                                                    |
| またしい<br>ご利用内容をご顧<br>定利用内容をご顧<br>取引IID<br>高品合計金額<br>お支払いな額合計<br><b>銀行で支</b><br>お支払いな額合計<br>の<br>の<br>の<br>の<br>の<br>の<br>の<br>の<br>の<br>の<br>の<br>の<br>の                                                                                                    | お支払い方法送択         りそなテスト (りそな)         方法課状       第一次で         方法課状       第二次で         なください。<br>いのうえ、お支払い手続きを行ってください。         ご利用内容         りそなテスト (りそな)         1_1_21M00600A_2023_202321M00600A0000314_6_0_0_2         22,200-         ¥2,200-         ¥2,200-         ¥2,200-         ¥2,200-         ¥2,200-         ¥2,200-         ¥2,200-         ¥2,200-         ¥2,200-         ¥2,200-         ¥2,200-         ¥2,200-         ¥2,200-         ¥2,200-         ¥2,200-         ¥2,200-         ¥2,200-         ¥2,200-         ¥2,200-         ¥2,200-         ¥2,200-         ¥2,200-         ¥2,200-         ¥2,200-         ¥2,200-         ¥2,200-         ¥2,200-         ¥2,200-         ¥2,200-         * \$2,200-         \$4,2,200-         \$4,2,200-         \$4,2,200-         \$5,2,200-         \$5,2,200-         \$6,200-         \$5,2,20                                                                                                    |
| 27利用内容をご顧<br>ご利用内容をご顧<br>ご利用内容をご顧<br>取引口の<br>第二合計会額<br>お支払い会額合計<br>翻行決済<br>部支払いう法謝<br>お名前<br>お名前<br>お名前<br>(カナ)                                                                                                    | お支払い方法選択         りてなテスト (りそな)         アは課用、       第.7         深ください。<br>(かうえ、お支払い手続きを行ってください。)         ご利用内容         りてなテスト (りそな)         1_1_21M00600A_2023_202321M00600A0000314_6_0_0_3         ジ2,200-         ジ2,200-         シ2,200-         シ2,200-         シ2,200-         シ2,200-         シ2,200-         シ2,200-         シ2,200-         シ2,200-         シ2,200-                                                                                                    |

\* The figure on the left shows the screen for payment of the application fee, but the screen for payment of the admission fee is almost the same.

Select "Pay-easy Payment" and then select "ATM" in the payment method details.

\* In principle, there is no fee, but an additional fee of 110 yen is required for cash payment at Japan Post Bank ATMs.
Other financial institutions may also charge ATM overtime fees.

Click "Notation based on the Specified Commercial Transaction Act" to confirm the contents, check "Confirmed" and press the button "Application Fee Payment."

Fill in each of the items required to pay at the ATM.

[Name]

Enter the name of the applicant.

\* Please be careful not to enter the name of the parent or guardian who will make the payment.

[Name (Kana)]

Enter the applicant's name in full-width katakana.

After filling in all the items, press the "Confirm" button.

\* If you press the "Return to the website to order" button, you will return to the screen of the online application system without making a payment.

### Osaka Prefectural Schools Online Application System Manual

|                                                                     | お支払い内容の確認                                                                                                    |
|---------------------------------------------------------------------|----------------------------------------------------------------------------------------------------|
|                                                                     | りそなテスト(りそな)                                                                                                    |
|                                                                     | \                                                                                                    |
| お支払い                                                                | ▶ · · · · · · · · · · · · · · · · · · ·                                                                                                    |
| 1+++*                                                               | ALTER AL                                                                                                    |
|                                                                     | がないがと難認ください。                                                                                                    |
| -columnate                                                          | ご利用内容                                                                                                    |
| 取引ID                                                                | 1 1 21M00600A 2023 202321M00600A0000314 6 0 0                                                                                                    |
| 商品合計金額                                                              | ¥2,200-                                                                                                    |
| お支払い金額合計                                                            | ¥2,200-                                                                                                    |
|                                                                     | 購入商品の情報                                                                                                    |
|                                                                     | 商品名 価格                                                                                                    |
| 入学検定料                                                               | ¥2,200-                                                                                                    |
|                                                                     | 決済情報                                                                                                    |
| お支払い方法                                                              | 銀行決済                                                                                                    |
| お支払い方法                                                              | ATM (ペイジー)                                                                                                    |
|                                                                     | お客様情報                                                                                                    |
| お名前                                                                 | 大阪次郎                                                                                                    |
| お名前(カナ)                                                             | オオサカジロウ                                                                                                    |
|                                                                     | この内容でよければ、「この内容で支払申込を行う」ボタンを押してください。                                                                                                    |
|                                                                     |                                                                                                    |
|                                                                     |                                                                                                    |
|                                                                     | 戻って修正する この内容で支払申込を行う                                                                                                    |
|                                                                     |                                                                                                    |
|                                                                     |                                                                                                    |
|                                                                     |                                                                                                    |
|                                                                     |                                                                                                    |
|                                                                     |                                                                                                    |
|                                                                     | お支払い申込み完了                                                                                                    |
|                                                                     | りそなテスト(りそな)                                                                                                    |
|                                                                     |                                                                                                    |
| お支払い                                                                | い方法選択 確認 完了                                                                                                    |
| お支払い申込みか                                                            | が完了しました。ありがとうございました。                                                                                                    |
| 「注文サイトへ戻                                                            | える」ボタンを押して下さい。                                                                                                    |
| 期日までにATM<br>お支払いの際、以                                                | Mにてお支払いをお願いいたします。<br>以下の受付持報が必要となりますので必ず本ページを印刷・保存するか番号を                                                                                                    |
|                                                                     | ご利用内容                                                                                                    |
| 1                                                                   |                                                                                                    |
| ご利用店舗                                                               | りそなテスト(りそな)                                                                                                    |
| ご利用店舗<br>取引ID                                                       | りそなテスト (りそな)<br>1_1_21M00600A_2023_202321M00600A0000314_6_0_0                                                                                                    |
| ご利用店舗<br>取引ID<br>商品合計金額                                             | りそなテスト(りそな)<br>1_1_21M00600A_2023_202321M00600A0000314_6_0_0<br>¥2,200-                                                                                                    |
| ご利用店舗<br>取引ID<br>商品合計金額<br>お支払い金額合計                                 | りそなテスト(りそな)<br>1_1_21M00600A_2023_202321M00600A0000314_6_0_0<br>¥2,200-<br>¥2,200-                                                                                                    |
| ご利用店舗<br>取引ID<br>商品合計金額<br>お支払い金額合計                                 | りそなテスト(りそな)<br>1_1_21M00600A_2023_202321M00600A0000314_6_0_0<br>¥2,200-<br>¥2,200-<br><u>果付講師</u>                                                                                                    |
| ご利用店舗<br>取引ID<br>商品合計金額<br>あ支払い金額合計<br>収納機関番号                       | りそなテスト(りそな)<br>1_1_21M00600A_2023_202321M00600A0000314_6_0_0<br>¥2,200-<br>¥2,200-<br><u>実行情報</u><br>58191                                                                                                    |
| ご利用店舗<br>取引ID<br>商品合計金額<br>お支払い金額合計<br>収納機図番号<br>お客様番号              | りそなテスト(りそな)<br>1_1_21M00600A_2023_202321M00600A0000314_6_0_0<br>¥2,200-<br>¥2,200-<br>¥2,200-<br>20001900030947960025<br>200016                                                                                                    |
| ご利用店舗<br>取引ID<br>商品会計金額<br>お支払い金額会計<br>の新機図番号<br>お常株番号<br>確認番号      | りそなテスト(りそな)<br>1_1_21M00600A_2023_202321M00600A0000314_6_0_0<br>¥2,200-<br>¥2,200-<br>¥2,200-<br>ま付体験<br>58191<br>20001900030947960025<br>288916                                                                                                    |
| ご利用店舗<br>取引ID<br>商品会計金額<br>お支払い金額合計<br>な納機図番号<br>お客様番号<br>確認番号      | りそなテスト(りそな)<br>1_1_21M00600A_2023_202321M00600A0000314_6_0_0<br>¥2,200-<br>¥2,200-<br>まだが時間<br>58191<br>20001900030947960025<br>288916                                                                                                    |
| ご利用店舗<br>取引ID<br>商品合計金額<br>お支払い金額合計<br>次納機関単号<br>お寄植素号<br>確認単号      | りそなデスト(りそな)<br>1_1_21M00600A_2023_202321M00600A0000314_6_0_0<br>¥2,200-<br>¥2,200-<br><u>第位情報</u><br>58191<br>20001900030947960025<br>288916<br><u>注文サイトへ戻る</u>                                                                                                    |
| ご利用品緒<br>取引ID<br>商品合計金額<br>お支払い金額合計<br>収納機図番号<br>お常様番号<br>確認番号      | りそなデスト(りそな)<br>1_1_21M00600A_2023_202321M00600A0000314_6_0_0<br>¥2,200-<br>¥2,200-<br><u>実付簿解</u><br>58191<br>20001900030947960025<br>288916<br><u>注文サイトへ戻る</u>                                                                                                    |
| ご利用品緒<br>取引ID<br>商品合計金額<br>あ支払い金額合計<br>の訪機図県号<br>あ支係県号<br>確認県号      | りそなテスト(りそな)<br>1_1_21M00600A_2023_202321M00600A0000314_6_0_0<br>¥2,200-<br>¥2,200-<br>実行情報<br>58191<br>20001900030947960025<br>288916<br>注文サイトへ戻る                                                                                                    |
| ご利用品緒<br>取引ID<br>商品合計金額<br>あ支払い金額合計<br>双納機関番号<br>お客様番号<br>確認番号      | りそなテスト(りそな)<br>1_1_21M00600A_2023_202321M00600A0000314_6_0_0<br>¥2,200-<br>¥2,200-<br>¥2,200-<br>ま付講解<br>58191<br>20001900030947960025<br>288916<br>注文サイトへ戻る                                                                                                    |
| ご利用店舗<br>取引ID<br>商品合計金額<br>お支払い金額合計<br>収納機関系号<br>お客様系号<br>確認系号      | りそなテスト(りそな)<br>1_1_21M00600A_2023_202321M00600A0000314_6_0_0<br>¥2,200-<br>¥2,200-<br>ま付加解<br>58191<br>20001900030947960025<br>288916<br>ま文サイトへ戻る                                                                                                    |
| ご利用店舗<br>取引ID<br>商品合計金額<br>お支払い金額合計<br>取納機関番号<br>お常様番号<br>種認番号      | りそなテスト(りそな)<br>1_1_21M00600A_2023_202321M00600A0000314_6_0_0<br>¥2,200-<br>¥2,200-<br>まだけMH<br>58191<br>20001900030947960025<br>288916<br>注文サイトへ戻る                                                                                                    |
| ご利用品緒<br>取引ID<br>商品合計金額<br>あ支払い金額合計<br>力気体描号<br>確認描号                | りそなデスト(りそな)<br>1_1_21M00600A_2023_202321M00600A0000314_6_0_0_0<br>¥2,200-<br>¥2,200-<br>¥2,200-<br><u>実付簿幣</u><br>58191<br>20001900030947960025<br>288916<br><u>注文サイトへ戻る</u><br><u>注文サイトへ戻る</u><br><u>天竹換定料納付結果</u> 三                                                                                                    |
| ご利用品緒<br>取引ID<br>商品合計金額<br>お支払い金額合計<br>の計解図番号<br>お芳様番号<br>確認番号      | りそなテスト(りそな)<br>1_1_21M00600A_2023_202321M00600A0000314_6_0_0_0<br>¥2,200-<br>¥2,200-<br>¥2,200-<br>20001900030947960025<br>288916<br>注文サイトへ戻る                                                                                                    |
| ご利用品緒<br>取引ID<br>商品合計金額<br>お支払い金額合計<br>取納機関番号<br>市営基番号<br>確認番号      | りそなテスト (りそな)<br>1_1_21M00600A_2023_202321M00600A0000314_6_0_0_0<br>¥2,200-<br>¥2,200-<br>¥2,200-<br>¥2,200-<br><u>\$fij##</u><br>58191<br>20001900030947960025<br>288916<br><u>注文サイトへ戻る</u>                                                                                                    |
| ご利用品緒<br>取引ID<br>商品合計金額<br>あ支払い金額合計<br>双納機関番号<br>当客様番号<br>確認番号      | りそなテスト(りそな)         1_1_21M00600A_2023_202321M00600A0000314_6_0_0_0         ¥2,200-         ¥2,200-         第191         20001900030947960025         288916         注文サイトへ戻る         ・         ・         ・         ・         ・         ・         ・         ・         ・         ・         ・         ・         ・         ・         ・         ・         ・         ・         ・         ・         ・         ・         ・         ・         ・         ・         ・         ・         ・         ・         ・         ・         ・         ・         ・         ・         ・         ・         ・         ・         ・         ・         ・         ・         ・         ・ </td |
| ご利用店舗<br>取引ID<br>商品合計金額<br>お支払い金額合計<br>収納機関番号<br>古客様番号<br>確認番号      | りそなテスト (りそな)<br>1_1_21M00600A_2023_202321M00600A0000314_6_0_0_0<br>¥2,200-<br>¥2,200-<br>¥2,200-<br>¥2,200-<br>ま付謝解<br>58191<br>20001900030947960025<br>288916<br>注文サイトへ戻る                                                                                                    |
| ご利用店舗<br>取引ID<br>商品合計金額<br>お支払い金額合計<br>収納機関系弓<br>お客様系号<br>確認系号      | りそなテスト (りそな)<br>1_1_21M00600A_2023_202321M00600A0000314_6_0_0_0<br>¥2,200-<br>¥2,200-<br>¥2,200-<br>ま付謝解<br>58191<br>20001900030947960025<br>288916<br>ま文サイトへ戻る                                                                                                    |
| ご利用品緒<br>取引ID<br>商品合計金額<br>あ支払い金額合計<br>力気体晶号<br>建図晶号                | りそなテスト (りそな)<br>1_1_21M00600A_2023_202321M00600A0000314_6_0_0_0<br>¥2,200-<br>¥2,200-<br>¥2,200-<br>まだが#M<br>58191<br>20001900030947960025<br>288916<br>ま文サイトスズの<br>ころ金よろしくお願い致します。<br>マイページに戻る                                                                                                    |
| ご利用品緒<br>取引ID<br>商品合計金額<br>あ支払い金額合計<br>む支払い金額合計<br>む支援時機関番号<br>建図番号 | りそなテスト(りそな)         1_1_21M00600A_2023_202321M00600A0000314_6_0_0_0         ¥2,200-         ¥2,200-         第11         20001900030947960025         288916 <b>文学校定料納付結果</b> ご入金よろしくお願い致します。         マイページに戻る                                                                                                    |
| ご利用品緒<br>取引ID<br>商品合計金額<br>お支払い金額合計<br>の納機図番号<br>方容様番号<br>確認番号      | りそなテスト (りそな)<br>1_1_21M00600A_2023_202321M00600A0000314_6_0_0_0<br>¥2,200-<br>¥2,200-<br>¥2,200-<br>まだけ#解<br>58191<br>20001900030947960025<br>288916                                                                                                    |
| ご利用店舗<br>取引ID<br>商品合計金額<br>お支払い金額合計<br>の新規図量号<br>店等様量号<br>確認量号      | りそなテスト(りそな)         1_1_21M00600A_2023_202321M00600A0000314_6_0_0_0         ¥2,200-         ¥2,200-         第8191         20001900030947960025         288916 <b>大学検定判的付結果</b> ご入金よろしくお願い致します。         マイページに戻る                 利用規約   プライバシーボリシー   ご利用ガイド                                                                                                    |

A confirmation screen will be displayed, so after confirming the contents, press the "Pay" button.

If there is a mistake in the entry, press the "Correct the entry" button.

When the process is completed, the "Reception Information" will be displayed, so make a note of the "Storage Period Number", "Customer Number", and "Confirmation Number" and press the "Return to the website to order" button.

The result of the application fee payment will be displayed.

[Important!]

At this point, the deposit process has not yet been completed.

At a bank ATM, please process the payment with the "Receipt Period Number", "Customer Number" and "Confirmation Number."

After payment, it may take some time for the payment information to be reflected in the system. Please be sure to pay the application fee at least 2 hours before the application deadline.

# <WHEN SELECTING "PAY-EASY PAYMENT" (ONLINE BANK)>

| <b>A</b>                                                                                    | 入学検定料納付                                                                     |            | ≡        |
|---------------------------------------------------------------------------------------------|-----------------------------------------------------------------------------|------------|----------|
| ログインID:A                                                                                    | 1030017 🔺                                                                   |            |          |
| <ul> <li>入学検</li> <li>入学検定料</li> <li>ットカード</li> </ul>                                       | <mark>定料納付</mark><br>5納付する方法を選択してください。納付方法(<br>決済」「コンビニ決済」「ペイジー決済」から;<br>す。 | は「ク<br>選択で | レジ<br>きま |
| <ul> <li>決済方法</li> <li>クレジ</li> <li>クイジ</li> <li>ペイジ</li> <li>決済方法の</li> <li>ATM</li> </ul> | ジットカード決済 〇 コンビニ決済<br>ジー決済<br>摩細                                             |            |          |
|                                                                                             | 特定商取引法に基づく表記について<br>2 特定商取引法に基づく表記を確認しました<br>入学検定料納付                        |            |          |
|                                                                                             |                                                                             |            |          |
|                                                                                             | お支払い方法選択                                                                    |            |          |
|                                                                                             | りそなテスト(りそな)                                                                 |            |          |
| Æ                                                                                           | 9                                                                           |            |          |
| お支払い                                                                                        | ●<br>方法選択 確認 完了                                                             |            |          |
| ご利用内容をご確<br>支払い方法を選択                                                                        | 認ください。<br>のうえ、お支払い手続きを行ってください。                                              |            |          |
|                                                                                             | ご利用内容                                                                       |            |          |
| ご利用店舗                                                                                       | りそなテスト(りそな)                                                                 |            |          |
| 取引ID                                                                                        | 1_1_21M00600A_2023_202321M00600A0000314_                                    | 70         | 02       |
| お支払い金額合計                                                                                    | ¥2,200-                                                                     |            | _        |
| 銀行油店                                                                                        |                                                                             |            |          |
| HIST J J AN IN                                                                              |                                                                             |            | _        |
| 銀行で支                                                                                        | 払う                                                                          |            |          |
| お支払い方法選択                                                                                    | ★ご利用可能な金融機関一覧はこちら<br>● ネットバンク                                               |            |          |
| お名前                                                                                         | 姓: 名:<br>例:)山田 太郎                                                           |            |          |
| お名前(カナ)                                                                                     | セイ:<br>例:)ヤマダ タロウ                                                           | ⊐∫         |          |
|                                                                                             | ▶お名前には、常用漢字以外の文字はご使用いただⅠ                                                    | ナない場合      | うがご?     |
|                                                                                             | <使用できない文字の例><br>高、峭、墒、柳、徳、儀、栗、郎、朗、彌、匡、                                      | (6), (8),  | 61). i   |
| 。銀行でのおう                                                                                     | 反払いの流れについて                                                                  |            |          |
| <b>ネットバンキ</b><br>あらかじめき<br>わせください                                                           | <b>こングでのお支払い</b><br>・金融機関においてネットバンキングのご契約が必要になります。詳細は各分<br>い。               | 会融機関ま      | でお問      |
|                                                                                             | 注文サイトへ戻る 確認画面へ進む                                                            | )          |          |
|                                                                                             |                                                                             |            |          |

\* The figure on the left shows the screen for payment of the application fee, but the screen for payment of the admission fee is almost the same.

Select "Pay-easy Payment" and select "Online Bank" in the payment method details.

Click "Notation based on the Specified Commercial Transaction Act" to confirm the contents, check "Confirmed" and press the button "Application Fee Payment. "

Fill in each of the items required to pay with an online bank.

[Name]

Enter the name of the applicant.

\* Please be careful not to enter the name of the parent or guardian who will make the payment.

[Name (Kana)]

Enter the applicant's name in full-width katakana.

After filling in all the items, press the "Confirm" button.

\* If you press the "Return to the website to order" button, you will return to the screen of the online application system without making a payment.

#### Osaka Prefectural Schools Online Application System Manual

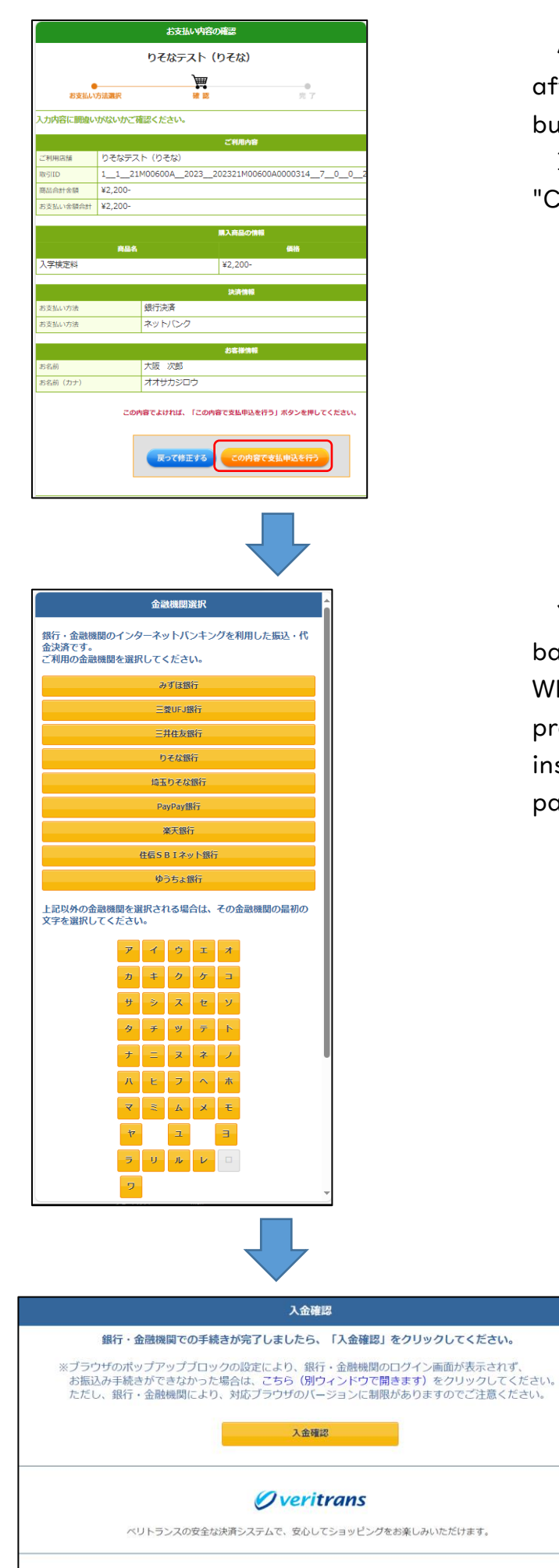

Copyright © 2013 VeriTrans Inc., a Digital Garage company. All rights reserved.

A confirmation screen will be displayed, so after confirming the contents, press the "Pay" button.

If there is a mistake in the entry, press the "Correct the entry" button.

You will be prompted to select the online bank you want to make the payment from. When you select the name of a bank, you will proceed to its payment website and follow the instructions on the screen to process the payment.